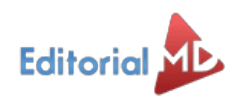

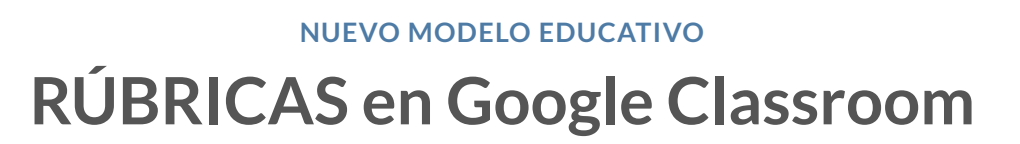

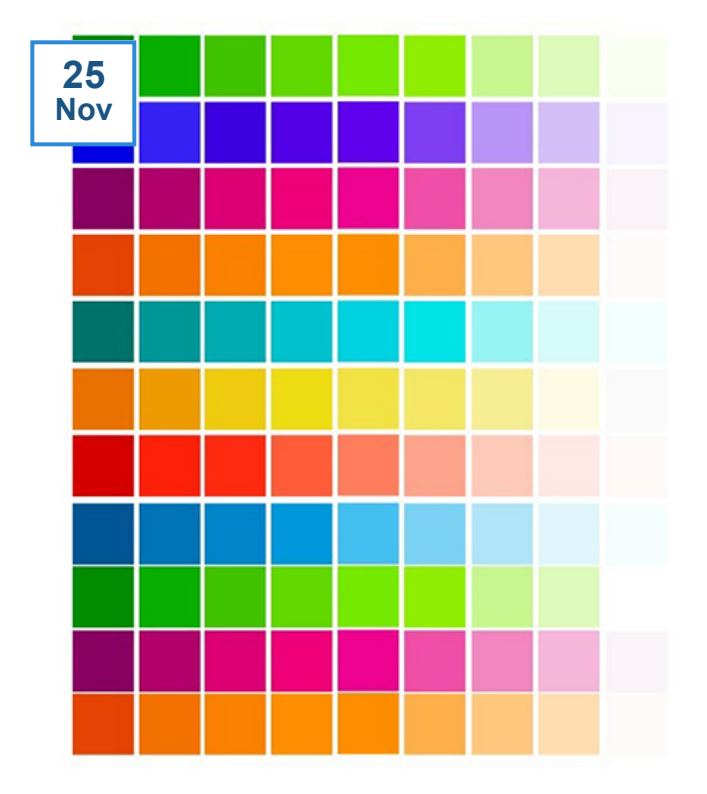

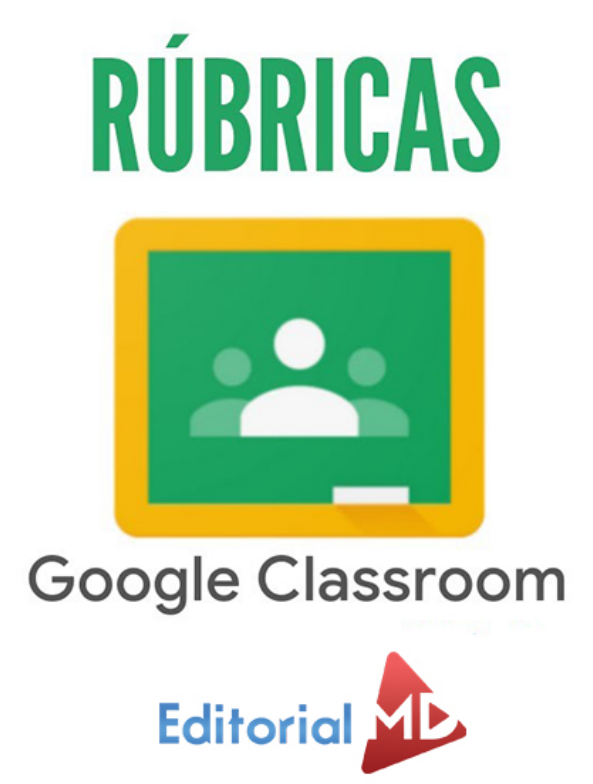

En este artículo te mostraremos cómo trabajar con las guías de evaluación de Google Classroom o también conocidas como **rúbricas**.

Son una excelente herramienta para que el alumno conozca los criterios con los que se le evaluarán.

También te recomendamos los exámenes en Google forms autocalificables

## **Contenido** [Ocultar] ¿Qué son las rúbricas? Para saber cómo usar y crear las rúbricas de Classroom seguimos estos pasos

Paso 1: Accedemos a Classroom

Paso 2: Creamos una nueva tarea

Paso 3: Le damos clic en "Guía de Evaluación"

Paso 4: Agregamos las Rúbricas

# ¿Qué son las rúbricas?

Las rúbricas son herramientas que ayudan a evaluar el aprendizaje de los alumnos de forma que conozcan previamente las expectativas de su trabajo y los criterios con los que se les va a evaluar.

Con las rúbricas se especificará **qué es lo que se espera con el trabajo** solicitado o del proyecto que se ha de realizar

Es un cuadro de doble entrada, que se integra por tres elementos primordiales:

a) Indicadores: aspectos centrales de aquello que interesa lograr y valorar.

b) Niveles de logro: por ejemplo excelente, muy bien, bien, regular.

c) **Descriptores de logro** (sólo para las rúbricas analíticas): progresión desde los niveles inferiores a los superiores o viceversa.

# Para saber cómo usar y crear las rúbricas de Classroom seguimos estos pasos

### Paso 1: Accedemos a Classroom

Accedemos a Classroom, vamos a una clase y le damos clic en "Trabajo de clase"

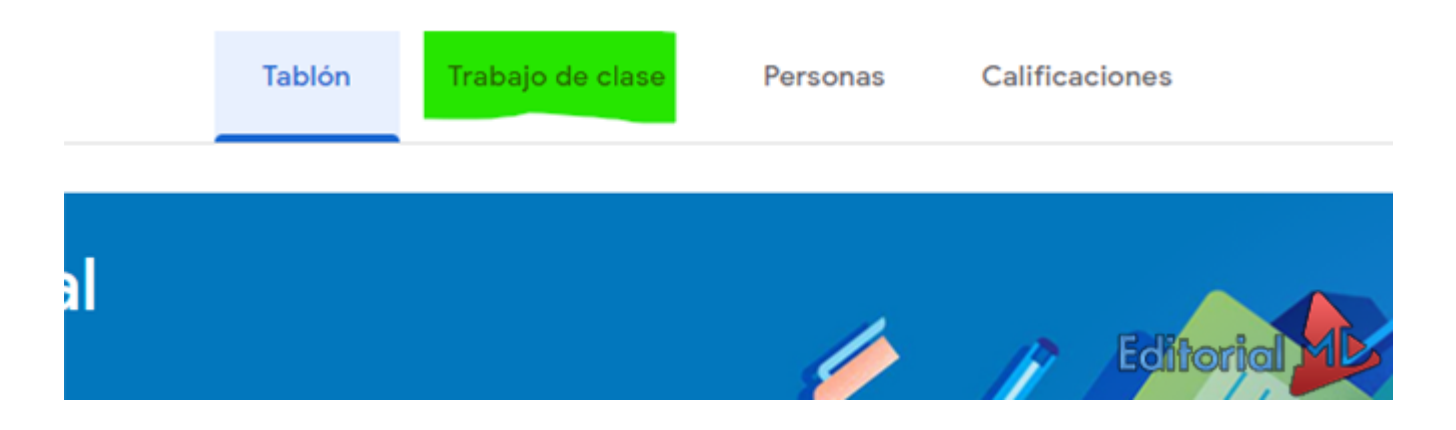

### Paso 2: Creamos una nueva tarea

Nos vamos a la parte donde dice trabajo de clase > crear > Tarea

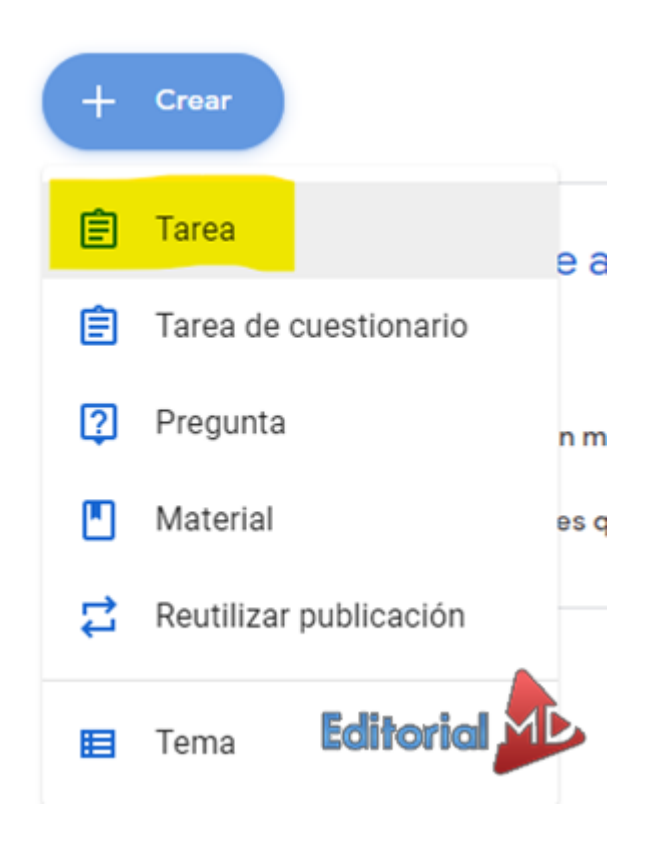

Le colocamos un titulo a la tarea y le ponemos las indicaciones no olviden las siguientes opciones de llenar

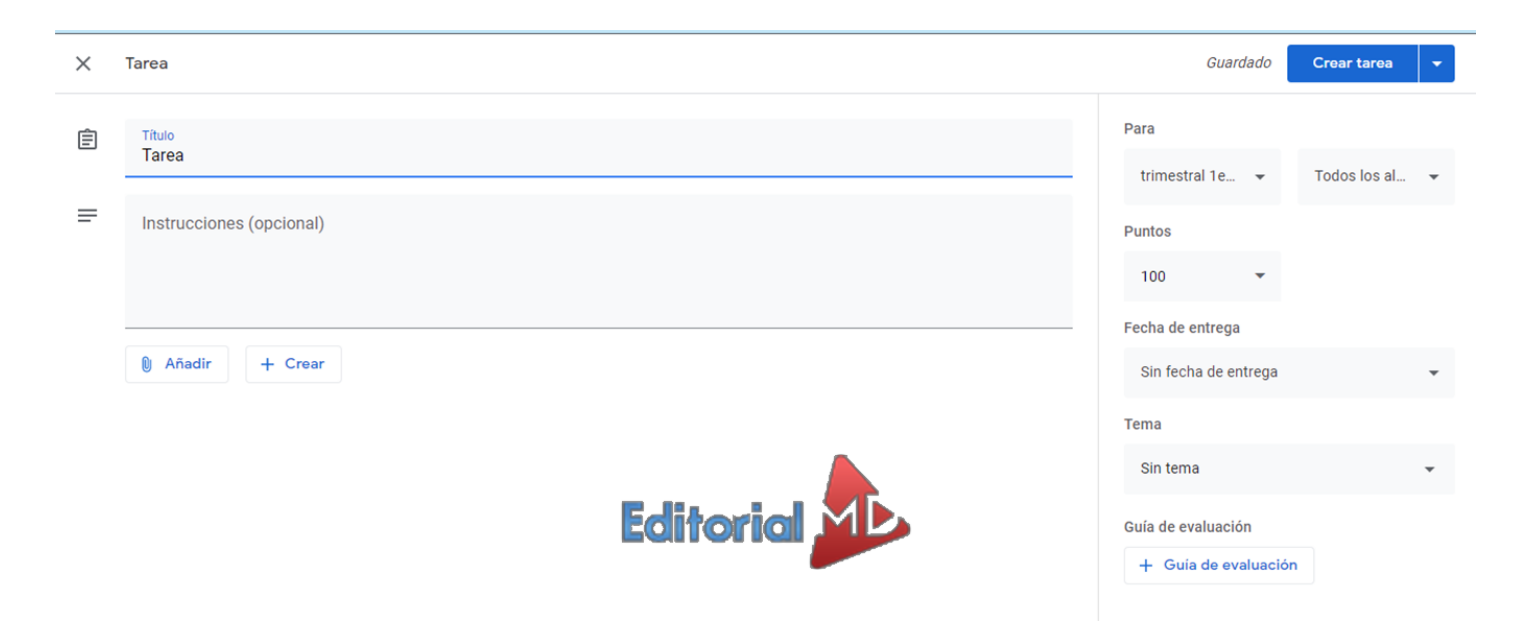

Paso 3: Le damos clic en "Guía de Evaluación"

AHORA AQUÍ VIENE LA PARTE IMPORTANTE...

De lado derecho **en la parte inferior** le damos clic en la **Guía de Evaluación** y crear guía de evaluación

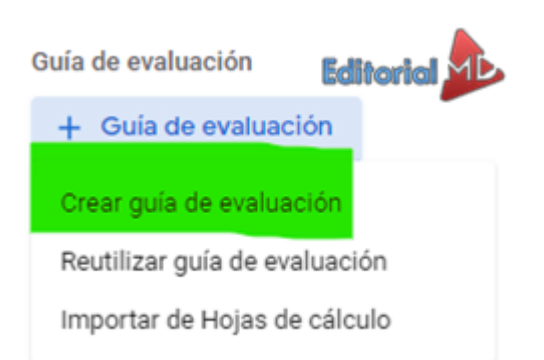

## En LA OPCIÓN GUÍA DE EVALUACIÓN podemos agregar los criterios de los alumnos

Los alumnos van a recibir una copia de esta guía de evaluación con su tarea, así sabrán como se va a evaluar su trabajo

Paso 4: Agregamos las Rúbricas

Desde este apartado podemos colocar la puntuación

Recuerda colocarle Titulo del criterio y la descripción

Después en los recuadro serán los niveles de rendimiento

| × | X Guía de evaluación                                                                                                    | Guardar                                                                                                |
|---|----------------------------------------------------------------------------------------------------|----------------------------------------------------------------------------------------------------|
|   | Tarea<br>Añade los criterios que usarás para evaluar el trabajo de los alumnos, así como los niveles de rene<br>evaluación con su tarea. | :<br>limiento o las descripciones que quieras incluir. Los alumnos recibirán una copia de esta guía de |
|   | Usar puntuaciones<br>Orden de la puntuación: Descendente -                                                                               | Л                                                                                                    |
|   | Título del criterio (obligatorio)                                                                                                    | /1 :                                                                                                   |
|   | Descripción del criterio                                                                                                    |                                                                                                    |
|   | Puntos (obligatorio)<br>1                                                                                                    |                                                                                                    |
|   | ⊕Tîtulo del nivel ⊕                                                                                                    |                                                                                                    |
|   | Descripción                                                                                                    |                                                                                                    |

### Podemos agregar hasta 50 criterios y 10 niveles para las rúbricas de classroom

Desde el signo mas podemos agregar un nuevo nivel

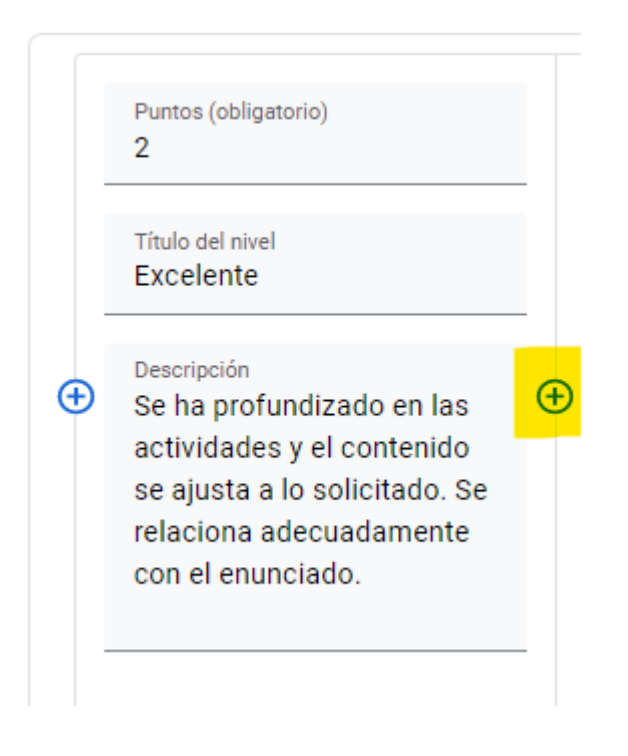

#### Y así se realizan los criterios, ahora podemos realizar el segundo

| Та        | are            | a                                                                                                    |            |                              |                |                               |                |                               |                                | :       |
|-----------|----------------|----------------------------------------------------------------------------------------------------|------------|------------------------------|----------------|-------------------------------|----------------|-------------------------------|--------------------------------|---------|
| Añ<br>eva | ade l<br>aluac | os criterios que usarás para evalua<br>ión con su tarea.                                                                           | ar el trat | bajo de los alumnos, así com | no los niveles | s de rendimiento o las descri | ipciones que q | uieras incluir. Los alumno    | os recibirán una copia de esta | guía de |
| Ord       | en de          | Jsar puntuaciones<br>la puntuación: Descendente                                                                                    | •          |                              |                |                               |                |                               |                                | /2      |
|           |                | Puntos (obligatorio)<br>2                                                                                                    |            | Puntos (obligatorio)<br>1.5  |                | Puntos (obligatorio)<br>1     |                | Puntos (obligatorio)<br>0.5   |                                | •       |
|           |                | Título del nivel<br>Excelente                                                                                                    |            | Título del nivel<br>avanzado |                | Titulo del nivel<br>Aceptable |                | Título del nivel<br>Mejorable |                                | - 1     |
|           | Ð              | Descripción<br>Se ha profundizado en las<br>actividades y el contenido<br>se ajusta a lo solicitado. Se<br>relaciona adecuadamente | <b>(</b>   | Descripción                  | <b>(</b>       | Descripción                   | Ð              | Descripción                   |                                |         |
|           |                | con el enunciado.                                                                                                    |            |                              |                |                               |                |                               | Editorial                      |         |

Desde este apartado podemos agregar otros criterios

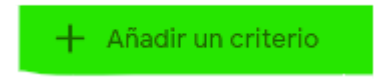

Así quedaron los criterios, de igual manera los podemos contraer para que podamos ver uno por uno

Igual desde este apartado se pueden editar o eliminar

#### Comentarios de texto

|                                                                                                    |                                                                                                    |                                                                                                    |                                                                              | Editorial | /10 | * |
|----------------------------------------------------------------------------------------------------|----------------------------------------------------------------------------------------------------|----------------------------------------------------------------------------------------------------|------------------------------------------------------------------------------|-----------|-----|---|
| Contenido<br>Desarrollo de actividades                                                                                                    |                                                                                                    |                                                                                                    |                                                                              |           | /2  | ^ |
| Excelente 2 puntos<br>Se ha profundizado en las<br>actividades y el contenido<br>se ajusta a lo solicitado y<br>está correctamente<br>relacionado con la<br>materia. | Avanzado 1,5 puntos<br>El contenido se ajusta a lo<br>solicitado, pero no se<br>profundiza en exceso o<br>bien tiene alguna<br>carencia.    | Aceptable 7 punto<br>El contenido es general<br>Ideas excesivamente<br>generales y/o simples.                                                      | Mejorable 0,5 puntos<br>El contenido es<br>excesivamente escaso.             |           |     |   |
| Organización<br>Formato y estructura                                                                                                    |                                                                                                    |                                                                                                    |                                                                              |           | /2  | ^ |
| Excelente 2 puntos<br>El formato es el indicado<br>por el profesor, excepto<br>algunos c apartados e<br>imágenes que completan<br>el contenido                       | Avanzado 1,5 puntos<br>El formato es el indicado<br>por el profesor, con todos<br>los apartados e imágenes<br>que completan el<br>contenido | Aceptable 1 punto<br>El formato es similar al<br>indicado por el profesor.<br>Faltan algunos apartados<br>e imágenes que<br>completan el contenido | Mejorable 0,5 puntos<br>El formato no responde a<br>lo solicitado            |           |     |   |
| Redacción<br>Gramática, ortografía y puntuac                                                                                                    | ión                                                                                                    |                                                                                                    |                                                                              |           | /2  | ^ |
| Excelente 2 puntos<br>El trabajo tiene más de 4<br>errores gramaticales,<br>ortográficos o de                                                                        | Avanzado 1,5 puntos<br>El trabajo presenta<br>múltiples errores<br>gramaticales,                                                            | Aceptable 1 punto<br>Hay errores gramaticales,<br>pero no ortográficos o<br>puntuación.                                                            | Mejorable 0,5 puntos<br>Hay errores de gramática,<br>ortografía o puntuación |           |     |   |

Los alumnos podrán ver las rubricas así

:

| Fecha de entrega: Hoy<br>Comentarios de texto<br>ULIS ALFONSO RUIZ HURTADO 26 mar. (Última modificación: 31 mar.)                                                                                                    | 9,5/10 | Tu trabajo Tarea calificada  Actividades Tema-8 Documentos de Goog |                                                          |
|----------------------------------------------------------------------------------------------------|--------|--------------------------------------------------------------------|----------------------------------------------------------|
| Después de leer y comprender los correspondientes textos, responde a las cuestiones siguientes:<br>Pág: 220, cuestiones 1 y 2<br>Pág: 221, cuestiones 3 y 4<br>Pág: 222, cuestión 5<br>Pág: 223, cuestiones 6 y 7<br>Pág: 224, cuestiones 8 y 9<br>Sube todo el trabajo en un documento. | 9,5/10 | \$                                                                 | + Añadir o crear<br>Volver a entregar                    |
| Contenido                                                                                                    | 1,5/2  | ~                                                                  | EUIS ALFONSO RUIZ<br>HURTADO 17:07<br>Excelente trabajo. |
| Organización                                                                                                    | 2/2    | ~                                                                  | Añade un comentario prix 🔊                               |
| Redacción                                                                                                    | 2/2    | ~                                                                  |                                                          |
| Originalidad                                                                                                    | 2/2    | ~                                                                  |                                                          |
| Puntualidad                                                                                                    | 2/2    | ~                                                                  | Editorial                                                |

De igual manera una vez entregado el trabajo muchas veces mandamos correcciones para mejorar las calificaciones esas correcciones las podemos hacer desde este apartado.

Aquí podemos notar como se modifica la calificación y vemos el trabajo de nuestros alumnos

| AICHIVOS                            |
|-------------------------------------|
| <br>Entregada el 2 abr. a las 17:35 |
| 🗐 Actividades Tema-8 🛛              |
| Calificación                        |
| 9,5/10                              |
| Guia de evalu Ø 9,5/10              |
| Conterido 1,5/2                     |
|                                     |
| Organización V 2/2                  |
|                                     |
| Redacción V 2/2                     |
|                                     |
| Originalidad V 2/2                  |
|                                     |
| Puntualidad ~ 2/2                   |
|                                     |

Cuando realicemos una nueva tarea **podemos reutilizar nuestras rubricas en el apartado de Trabajo en clase/+ Crear/tarea** encontramos la opción guía de evaluación desde este apartado podemos encontrar la opción reutilizar guía las cuales podemos modificar para nuestras nuevas actividades Guía de evaluación

| + Guía de evaluación                  |
|---------------------------------------|
| Crear guía de evaluación              |
| Reutilizar guía de evaluación         |
| Importar de Hojas de cálculo          |
| · · · · · · · · · · · · · · · · · · · |

Y listo, con eso ya puedes crear todas las rúbricas que necesites para tus clases

Para saber más:

- Calendario escolar para descargar en PDF
- Aprendizajes esperados aprende en casa
- Cómo crear un examen en Classroom

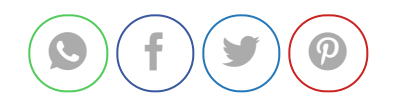

✔ ¿Cómo controlar el tiempo de los

#### exámenes en ClassRoom?

Deja un comentario

Conectado como Editorial MD. ¿Quieres salir?